## Importation des contacts d'un autre compte mail

Pour les comptes ligue-ca.fr :

- 1. Sur votre ordinateur, connectez-vous au compte ligue-ca.fr à partir duquel vous souhaitez exporter vos contacts.
- 2. Dans le menu Contacts.

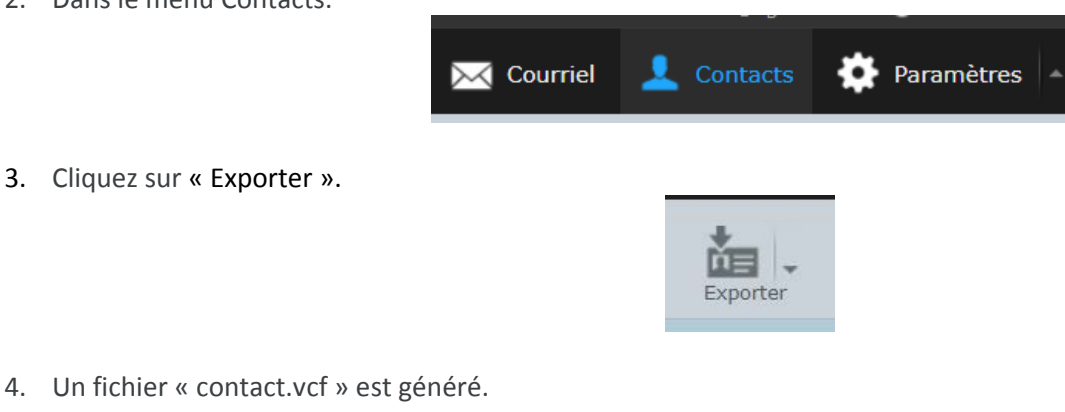

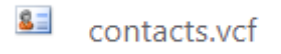

- 5. Sur votre ordinateur, connectez-vous au compte Gmail vers lequel vous souhaitez importer des messages.
- 6. Dans le menu « Contact ».

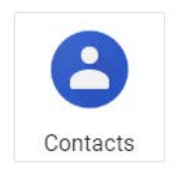

7. Développer le sous menu « Plus ».

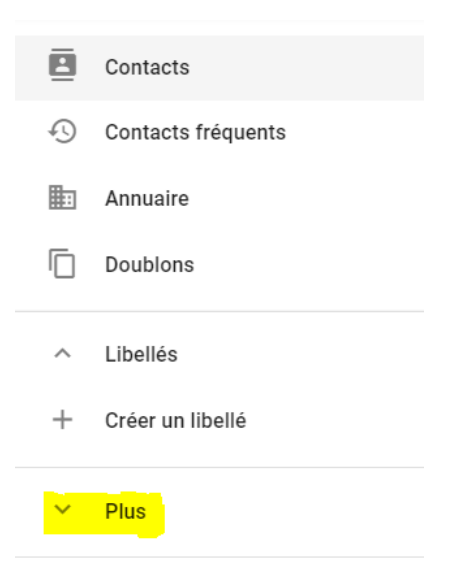

8. Cliquer sur « Importer ».

| ^ | PI | us |
|---|----|----|
|---|----|----|

Importer

9. Puis sur « Sélectionner un fichier ».

| Importer des contacts                                            |          |              |
|------------------------------------------------------------------|----------|--------------|
| Pour importer des contacts, sélectionne<br>vCard. En savoir plus | ez un fi | chier CSV ou |
| SÉLECTIONNER UN FICHIER                                          |          |              |
| ANNU                                                             | JLER     | IMPORTER     |

Rechercher le fichier exporté précédemment puis cliquer sur « Importer ».

Pour les comptes lafafoot.fr

- 1. Sur votre ordinateur, connectez-vous au compte **lafafoot.fr** à partir duquel vous souhaitez exporter vos contacts.
- 2. Dans le menu Contacts.

4. Cliquer sur « Exporter ».

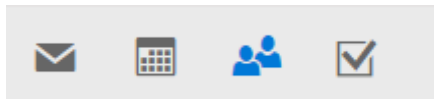

3. Cliquez sur « Gérer » puis « Exporter des contacts ».

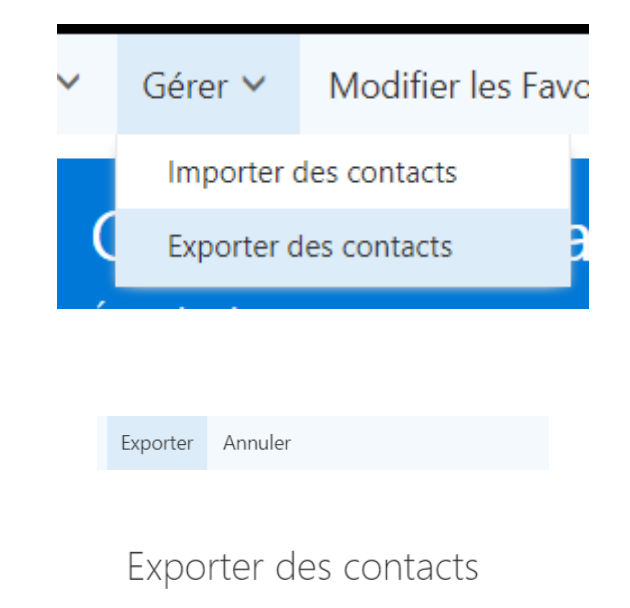

Quels contacts voulez-vous exporter ?

| Tous les contacts      |
|------------------------|
| Contacts de ce dossier |
| Contacts 👻             |
|                        |

Sélectionnez un format d'exportation

- Microsoft Outlook CSV
- 5. Un fichier « contact.csv » est généré.

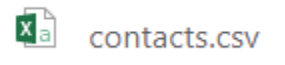

- 6. Sur votre ordinateur, connectez-vous au compte Gmail vers lequel vous souhaitez importer des messages.
- 7. Dans le menu « Contact ».

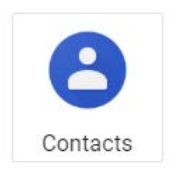

8. Développer le sous menu « Plus ».

|                              | Contacts           |
|------------------------------|--------------------|
|                              | Contacts fréquents |
|                              | Annuaire           |
|                              | Doublons           |
|                              | ^ Libellés         |
|                              | + Créer un libellé |
|                              | Y Plus             |
|                              |                    |
| 9. Cliquer sur « Importer ». |                    |
|                              | ^ Plus             |
|                              |                    |

Importer

10. Puis sur « Sélectionner un fichier ».

| Importer des contacts                                                            |            |  |  |  |
|----------------------------------------------------------------------------------|------------|--|--|--|
| Pour importer des contacts, sélectionnez un fichier CSV ou vCard. En savoir plus |            |  |  |  |
| SÉLECTIONNER UN FICHIER                                                          |            |  |  |  |
| ANNULEF                                                                          | R IMPORTER |  |  |  |

Rechercher le fichier exporté précédemment puis cliquer sur « Importer ».